LOGON TO DMV SELECT

**DESCRIPTION**: This procedure allows the user to logon to the DMV Select System to start processing transactions. This procedure is designed to provide the user with the proper method of logging onto and logging off the DMV Select System.

At the DMV Select log in screen:

- 1. Type User ID and Passcode and press enter or click ok.
- 2. The main DMV Select screen is displayed.

NOTE: License agent personnel may logoff the DMV Select System any time by following the steps below:

- 1. Click the red X in the top right hand corner of the screen.
- 2. You can also logoff by going to the top tool bar, click on office functions and select "Exit DMV Select".